### How to request a new certificate with a voucher code on swisssign.net?

This short guide will walk you through the process of requesting a new certificate with a voucher code we have sent you by e-mail.

To redeem this voucher code and request a new certificate **free of charge**, please proceed as follows:

1. Go to <a href="https://swisssign.net/mpki/request">https://swisssign.net/mpki/request</a> and click on "Logon" or "Proceed without account" if you do not have an account yet.

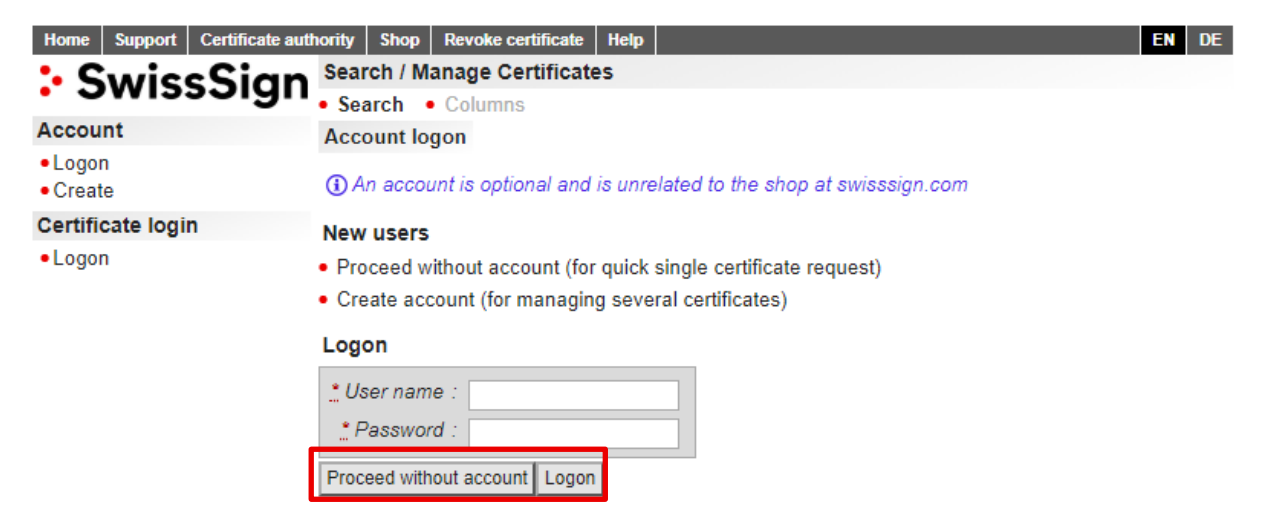

2. Copy-paste the voucher code (certificate licence) we have sent you by e-mail into the corresponding field as shown below. Voucher code example: *pbn3nix2dhj17BWocrP9* 

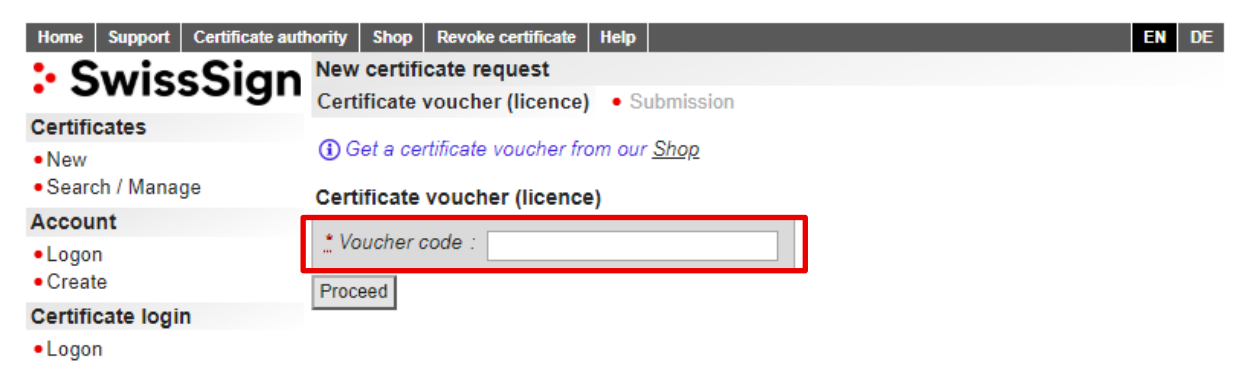

3. In the next step you will be asked to accept the terms and conditions (GTC) to proceed.

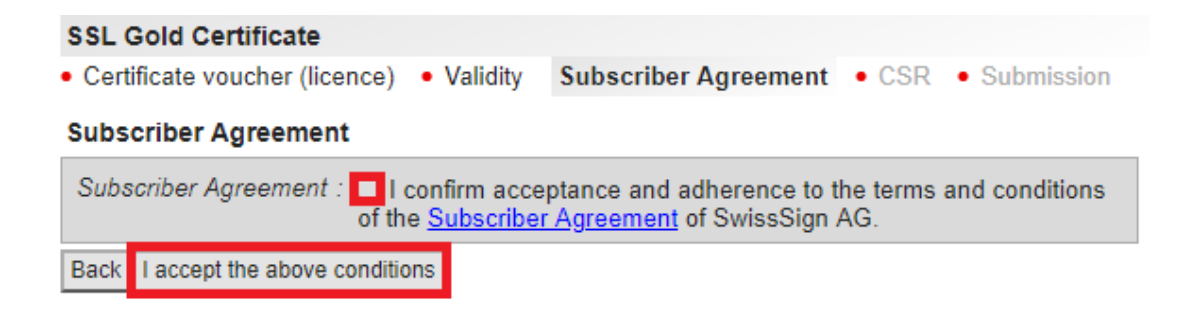

4. If you order an e-mail certificate, you have an option to proceed with or without a Certificate Signing Request (CSR). Please note that CSR is mandatory for SSL certificates.

| SSL Gold Certi                      | ficate                     |                                          |      |                                |
|-------------------------------------|----------------------------|------------------------------------------|------|--------------------------------|
| <ul> <li>Certificate vou</li> </ul> | cher (licence) • Validity  | <ul> <li>Subscriber Agreement</li> </ul> | C SR | <ul> <li>Submission</li> </ul> |
| <b>CSR</b><br>Paste your pkcs#      | 10 Certificate Signing Red | quest (CSR).                             |      |                                |
| <u>*</u> PKCS#10 :                  |                            |                                          |      |                                |
|                                     |                            |                                          |      |                                |
|                                     |                            |                                          |      |                                |
|                                     |                            |                                          |      |                                |
|                                     |                            |                                          |      |                                |
|                                     |                            |                                          |      |                                |
|                                     |                            |                                          |      | /                              |
| Back Proceed                        |                            |                                          |      |                                |

5. In the next step, you can verify the CSR data and modify it if necessary. Please note that all mandatory fields are marked by an asterisk\*. The fields may differ depending on the product and number of domains.

| SSL Gold Certificate                                                  |                         |            |
|-----------------------------------------------------------------------|-------------------------|------------|
| Certificate voucher (licence)      Validity      Subscriber Agreement | <ul> <li>CSR</li> </ul> | Attributes |
| SSL      Certificate Transparency     Contact     Submission          |                         |            |

|  | A | ttr | rib | ut | es |
|--|---|-----|-----|----|----|
|--|---|-----|-----|----|----|

| <u>*</u> Domains :      | 1 domain                                                                                                |
|-------------------------|----------------------------------------------------------------------------------------------------|
| <u>*</u> Domain :       |                                                                                                    |
| Organizational unit 1 : |                                                                                                    |
| Organizational unit 2 : |                                                                                                    |
| Organizational unit 3 : |                                                                                                    |
| * Organization :        |                                                                                                    |
|                         | Including legal form, as officially registered.<br>Example: Unternehmen <b>AG</b> , Company <b>Inc.</b> |
| <u>*</u> Locality :     |                                                                                                    |
| Canton/State :          |                                                                                                    |
|                         | Required (unless not applicable)                                                                        |
| Country :               | Switzerland - CH                                                                                        |
| Back Proceed            |                                                                                                    |

6. With SSL certificates you have an option to choose between "Pre-Certificate" and "OCSP-Stapling" methods. We recommend the option "Pre-Certificate". The "OCSP-Stapling" method can trigger a security warning in the Safari and Chrome browsers.

### SSL Gold Certificate

- Certificate voucher (licence) 
   Validity
   Subscriber Agreement
   CSR
   Attributes
- SSL Certificate Transparency 
   Contact 
   Submission

#### **Certificate Transparency**

"Certificate Transparency" (CT) means that a Certificate Authority like SwissSign has to publish all its publicly trusted SSL/TLS-certificates into public databases, so called CT-logs. The according confirmations of the CT-logs may be published as a part of the certificate ("precertificate") or via Online Certificate Status Protocol (OCSP) or "OCSP-Stapling" respectively ("stapling"). As CT over OCSP-Stapling may lead to warning messages with certain combinations of operating systems and browsers we strongly recommend to choose the option "pre-certificate".

Important: The option "pre-certificate" for certificate issuance does not preclude the setting of "OCSP-Stapling" on the webserver.

| CT log method : |         | :      o pre-certificate | ⊖ stapling |
|-----------------|---------|--------------------------|------------|
| Back            | Proceed |                          |            |

7. When requesting SSL Silver certificates, you can select one of five e-mail addresses to confirm your domain. Please be aware that a confirmation e-mail will be sent to this e-mail address.

### Owner

Email address the registration authority will use to verify that you are the legitimate owner of swisssigntest.ch.

| * Validation email address : O admin@ | .ch |
|---------------------------------------|-----|
| ○ administrator@                      | .ch |
| ○ hostmaster@                         | .ch |
| ○ postmaster@                         | .ch |
| ⊖ webmaster@                          | .ch |
|                                       |     |

Back Proceed

- 8. Depending on the certificate type (SSL or e-mail), a window with the corresponding information will be displayed in the next step.
  - a. If you are requesting an SSL certificate, click "Request certificate".

#### Certificate data

| Subject DN               | CN  |    |
|--------------------------|-----|----|
|                          | 0   |    |
|                          | L   |    |
|                          | ST  |    |
|                          | С   | СН |
| Subject Alternative Name | DNS |    |
| Back Request certificate |     |    |

b. If you are requesting an e-mail certificate without CSR, you will need to set a password for your certificate first. Please remember this password as it will not be possible to reset it later.

| ▲ For security reasons, SwissSign is unable to recover lost key passwords.<br>Their secure storage is in the sole responsibility of the user. |
|----------------------------------------------------------------------------------------------------|
| * Password :                                                                                                    |
| Back Request certificate                                                                                                    |

- 9. After submitting the request, you will see a short summary as well as the next steps for activating your certificate.
  - For E-Mail Silver certificates, a confirmation e-mail will be sent to the e-mail address associated with the certificate.
  - For SSL Silver certificates, a confirmation e-mail will be sent to the e-mail address you have chosen in the previous step.
  - For SSL Gold certificates, you will receive a random value to activate your domain(s). In addition, you will receive an application form which must be filled out, signed and sent to the SwissSign Fulfilment Center:

SwissSign AG Fulfilment Center Sägereistrasse 5 8152 Glattbrugg